## **Apple Device**

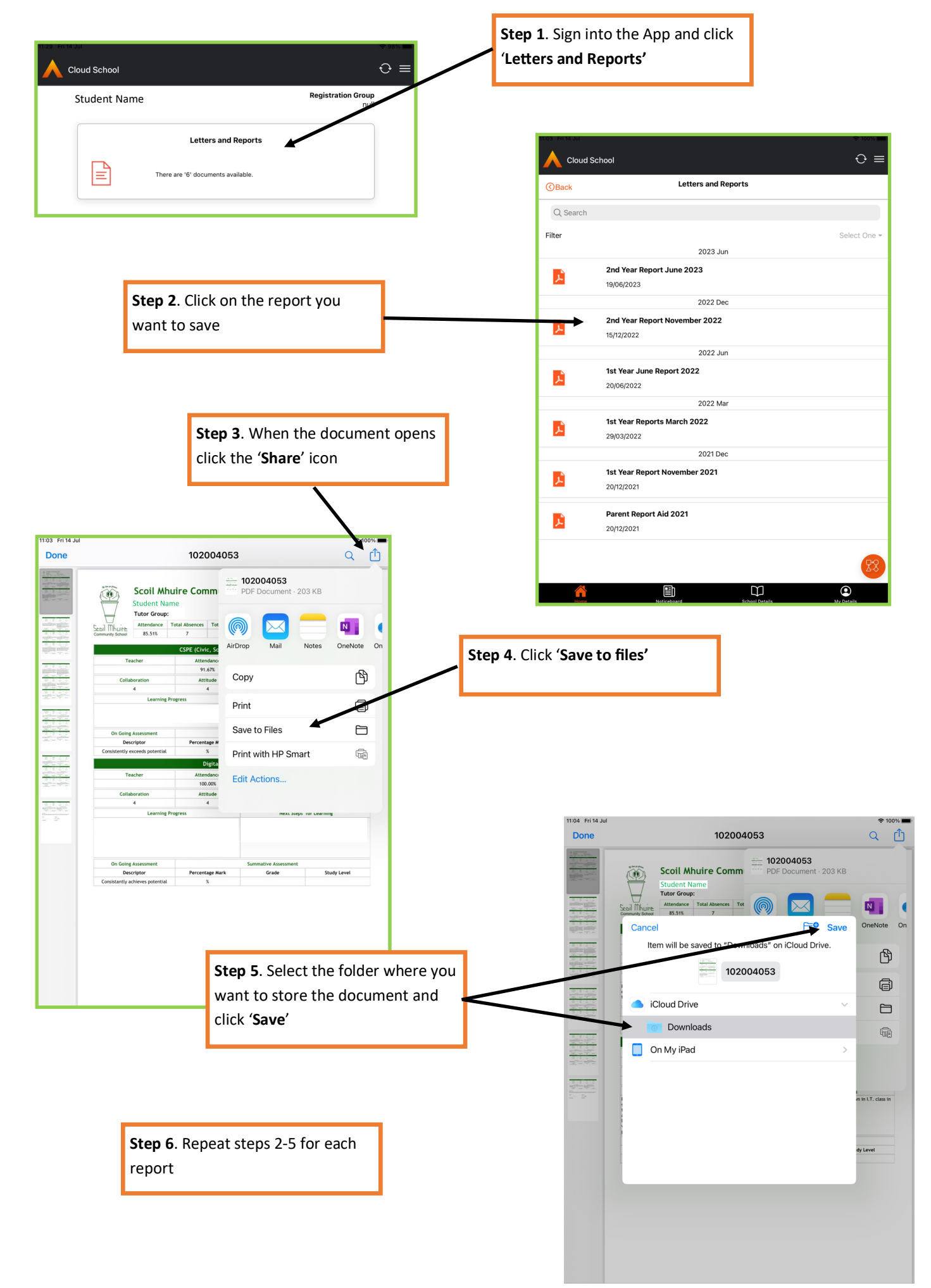

## **Android Device**

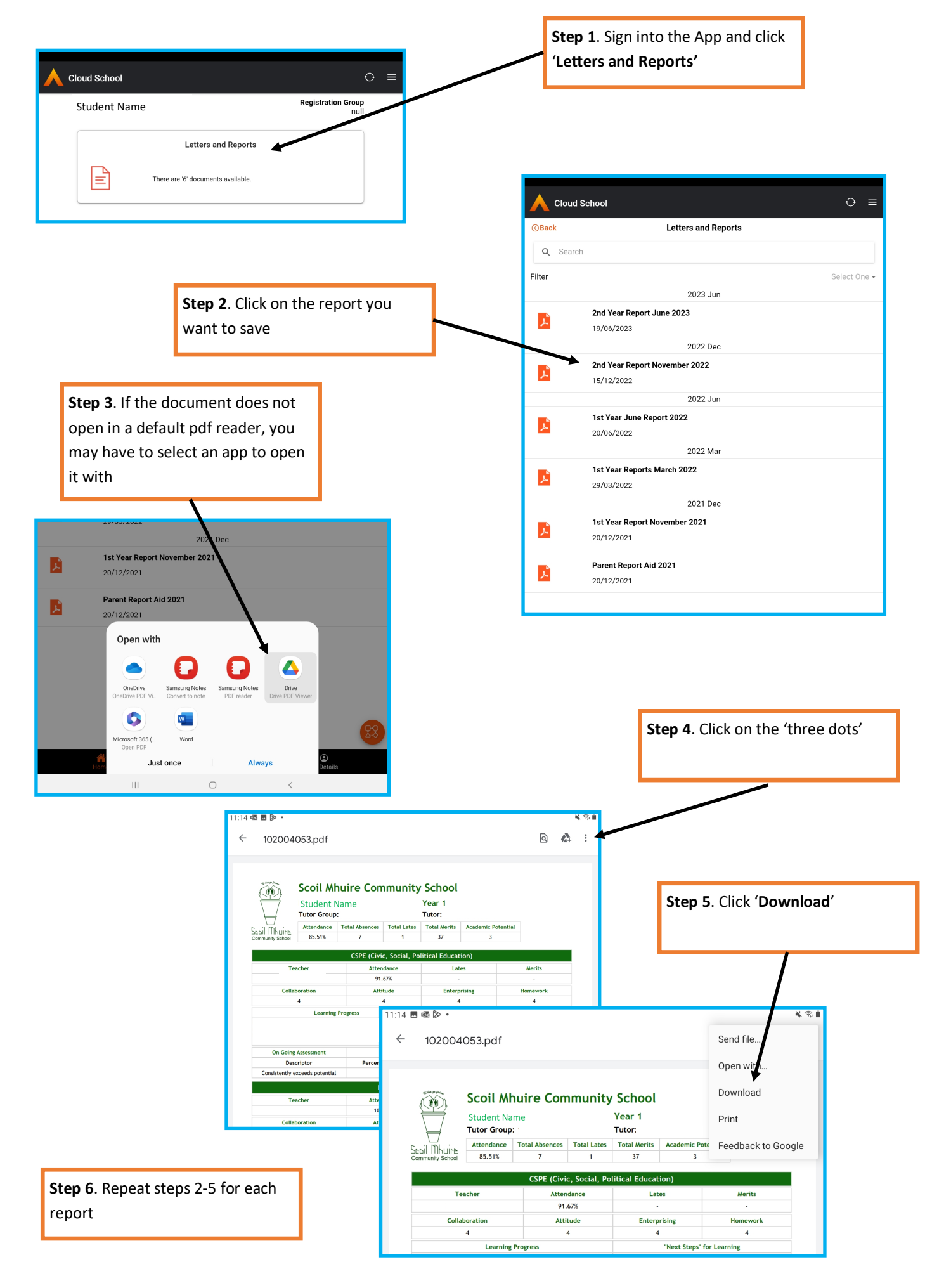

## Android Device—continued

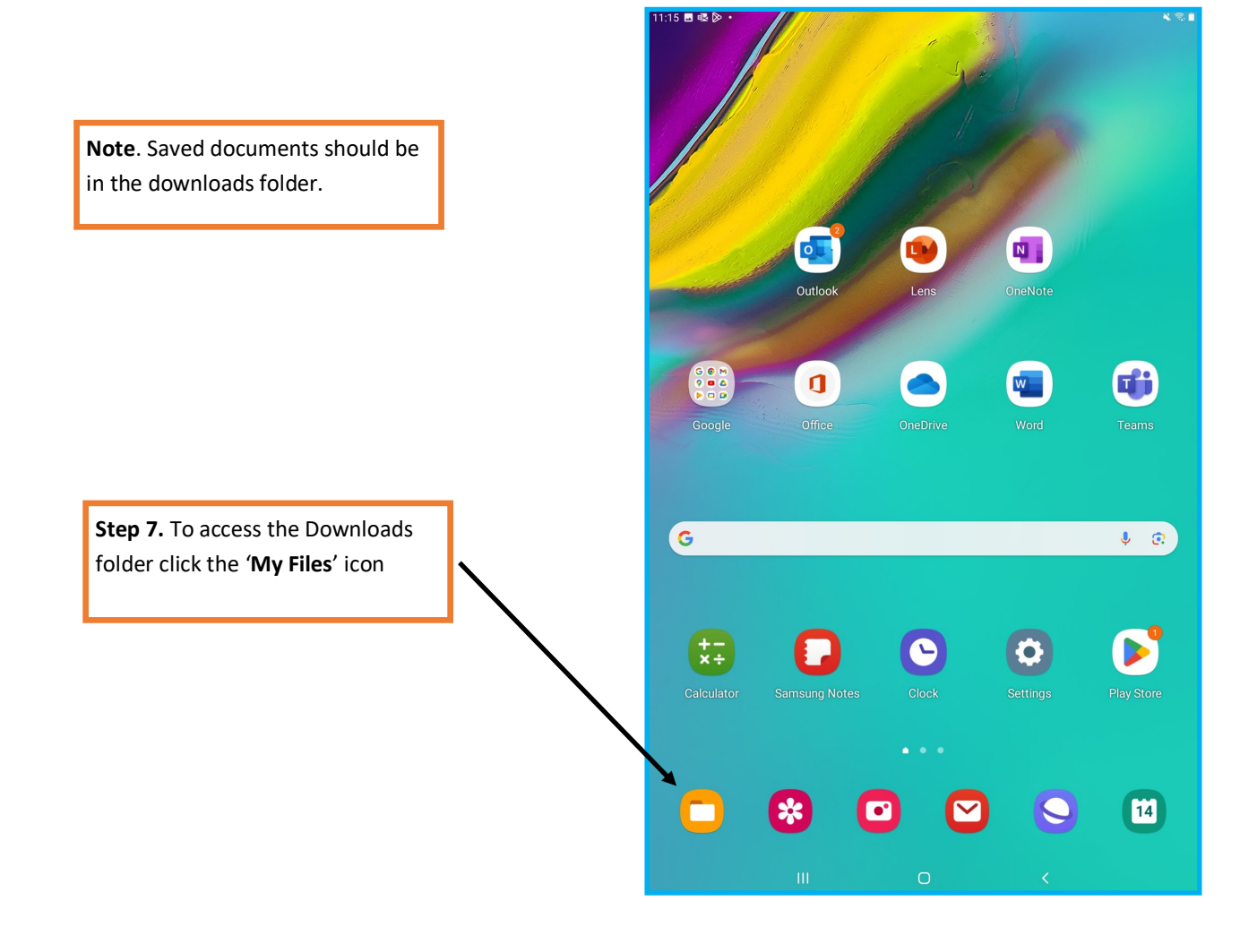

|                               | 11:16 🖪 🗟 🕅 🔹                                    |       |               | ¥ 🖘 🛙  |
|-------------------------------|--------------------------------------------------|-------|---------------|--------|
|                               | ≡                                                | \$    | My Files      | Q 🤔    |
|                               | Recent files                                     |       | Downloads     |        |
| Step 8. Click the 'Downloads' | 🛃 Images                                         |       | Today         |        |
| folder                        | Videos                                           |       | 102004053.pdf | 199 KB |
|                               | 🔊 Audio                                          |       | Earlier       |        |
|                               | Documents                                        |       |               |        |
|                               | 业 Downloads                                      |       |               |        |
|                               | APK Installation files                           |       |               |        |
|                               | 🕒 Compressed                                     |       |               |        |
|                               | 🚖 Favourites                                     |       |               |        |
|                               | > <b>Internal storage</b><br>20.93 GB / 32.00 GB |       |               |        |
|                               | 🔇 Analyse storage                                |       |               |        |
|                               |                                                  |       |               |        |
|                               |                                                  |       |               |        |
|                               | E E                                              | Savad | documente     |        |
|                               |                                                  | Saveu | l'aocuments   |        |
|                               | L                                                |       |               |        |

## **Desktop Computer**

Step 1. Sign into the website
'www.progresso.net' and click
'Documents'

| Ebil IINLUIY는 돈 SMCS_Contact - 썄 Student Name | 0 8 E             |
|-----------------------------------------------|-------------------|
| Groups Exams Details Documents                |                   |
| 🛉 Documents                                   | <i>C</i>          |
| Title                                         | ✓ Uploade ✓       |
| 2nd Year Report June 2023                     | 19/06/2023        |
| 2nd Year Report November 2022                 | 15/12/2022        |
| 1st Year June Report 2022                     | 20/06/2022        |
| 1st Year Reports March 2022                   | 29/03/2022        |
| 1st Year Report November 2021                 | 20/12/2021        |
| Parent Report Aid 2021                        | 20/12/2021        |
| I I ► ► 20 ▼ items per page                   | 1 to 6 of 6 items |

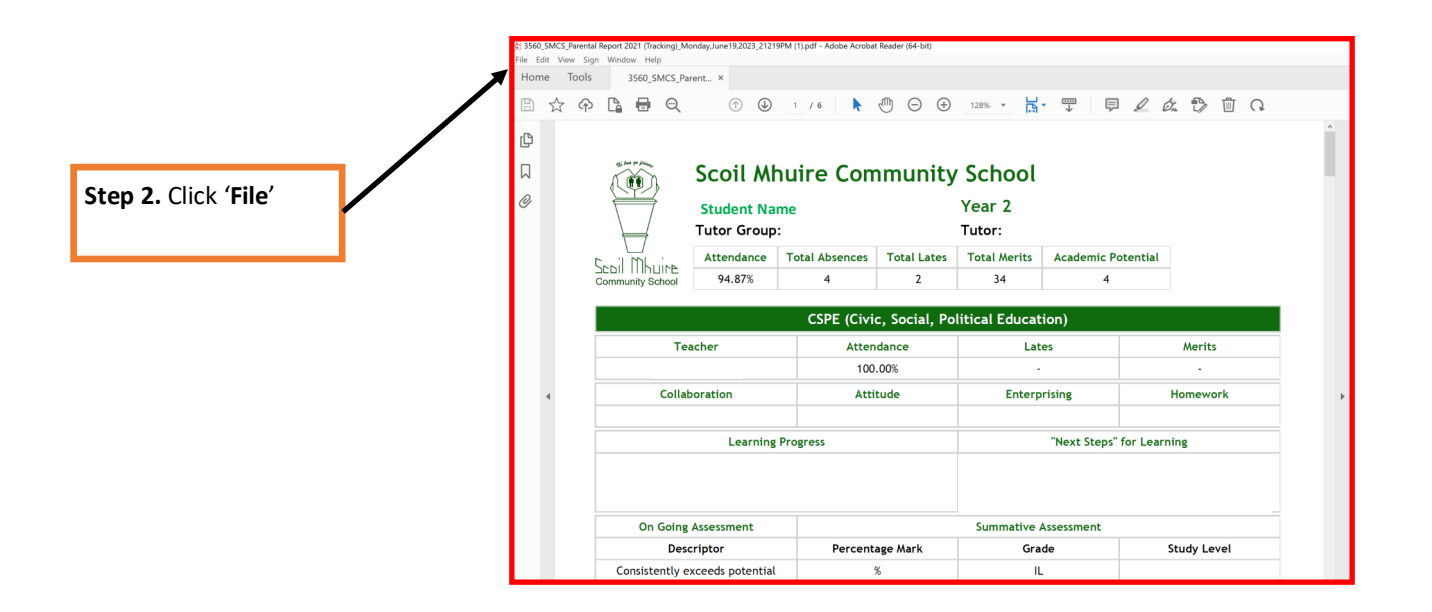

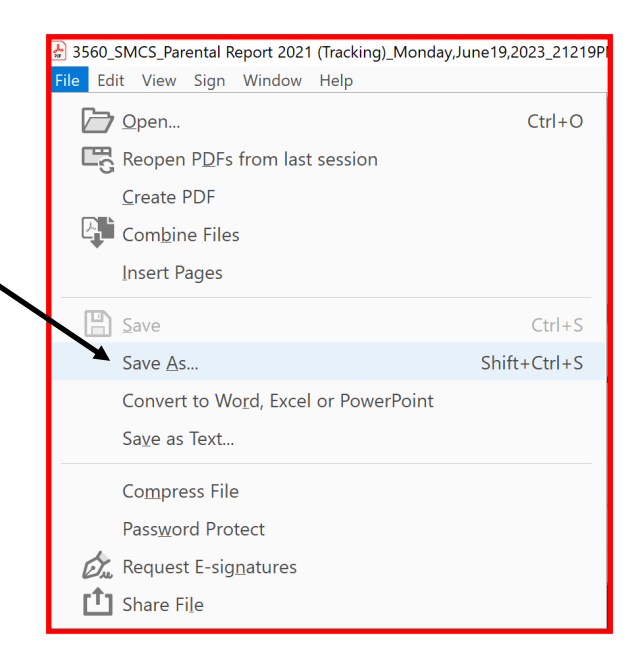

**Step 2.** Click '**Save As**' and choose the location where you want to store the document